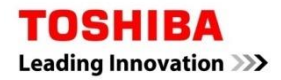

| DIGITAL INVERTER | SUPE         | R    |
|------------------|--------------|------|
|                  | DIGITAL INVE | RTER |

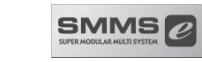

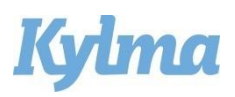

# Gränssnitt 0–10 V för luftbehandlingsaggregat med DX-batteri

# Förenklad Installationshandbok

För kommersiell användning

Modell:

## RBC-DXC031 DX-STYRENHET LC (0-10 V)

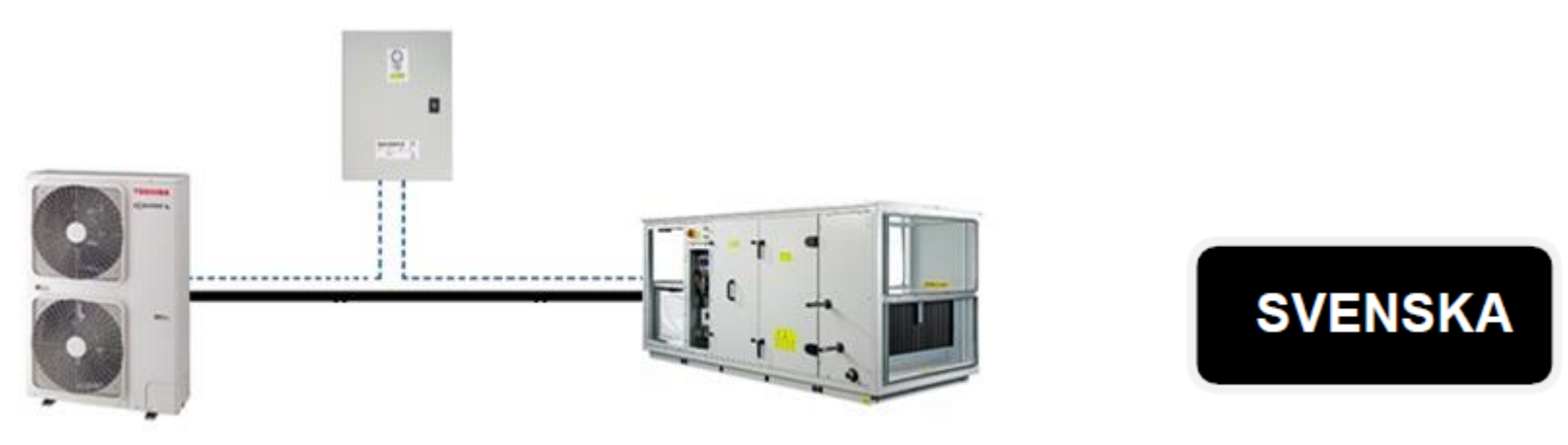

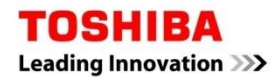

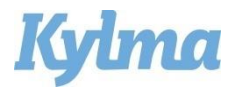

# Installationsmått

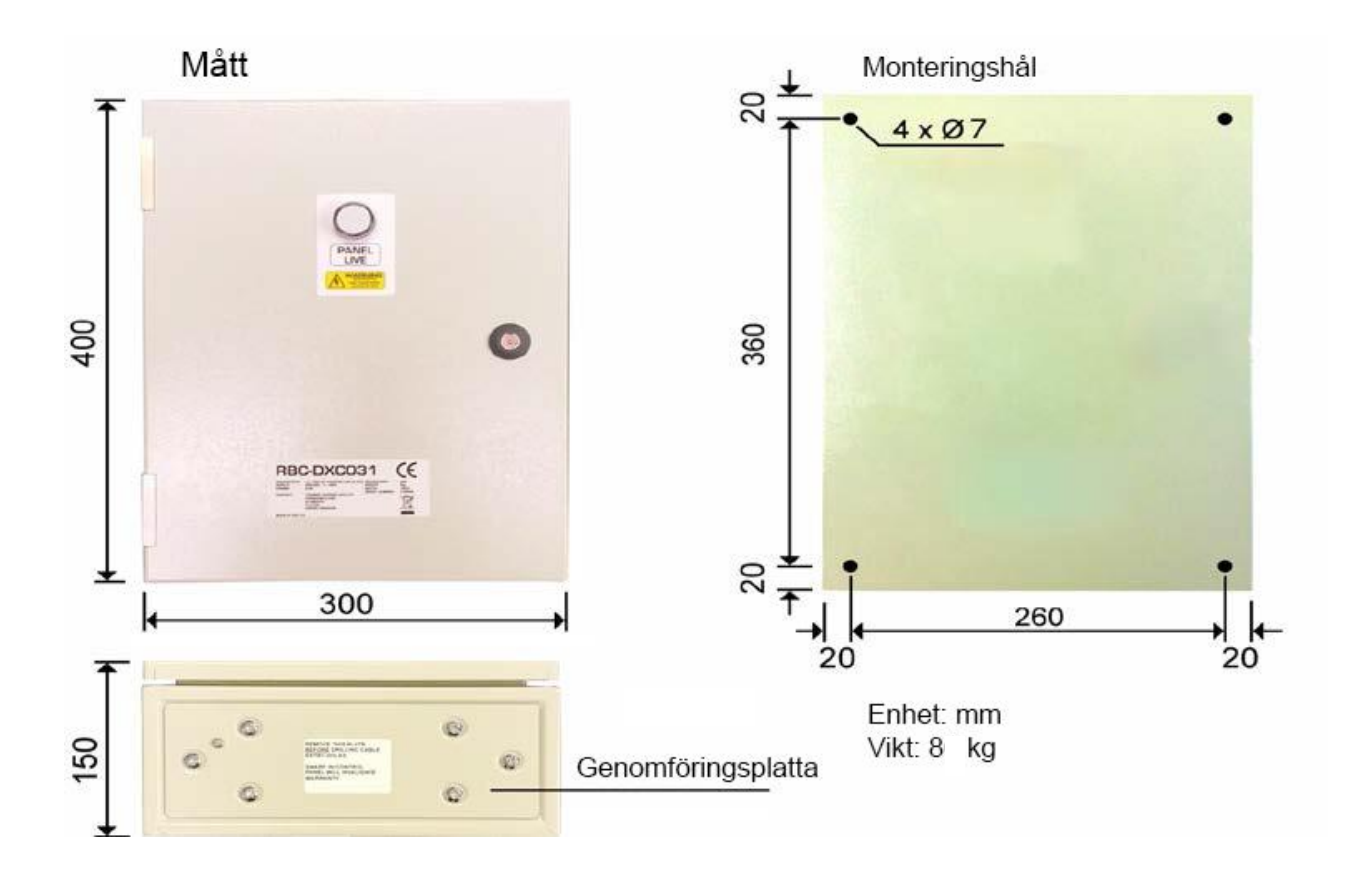

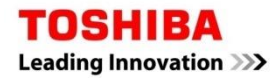

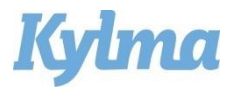

## Flödesbild Standardlösning

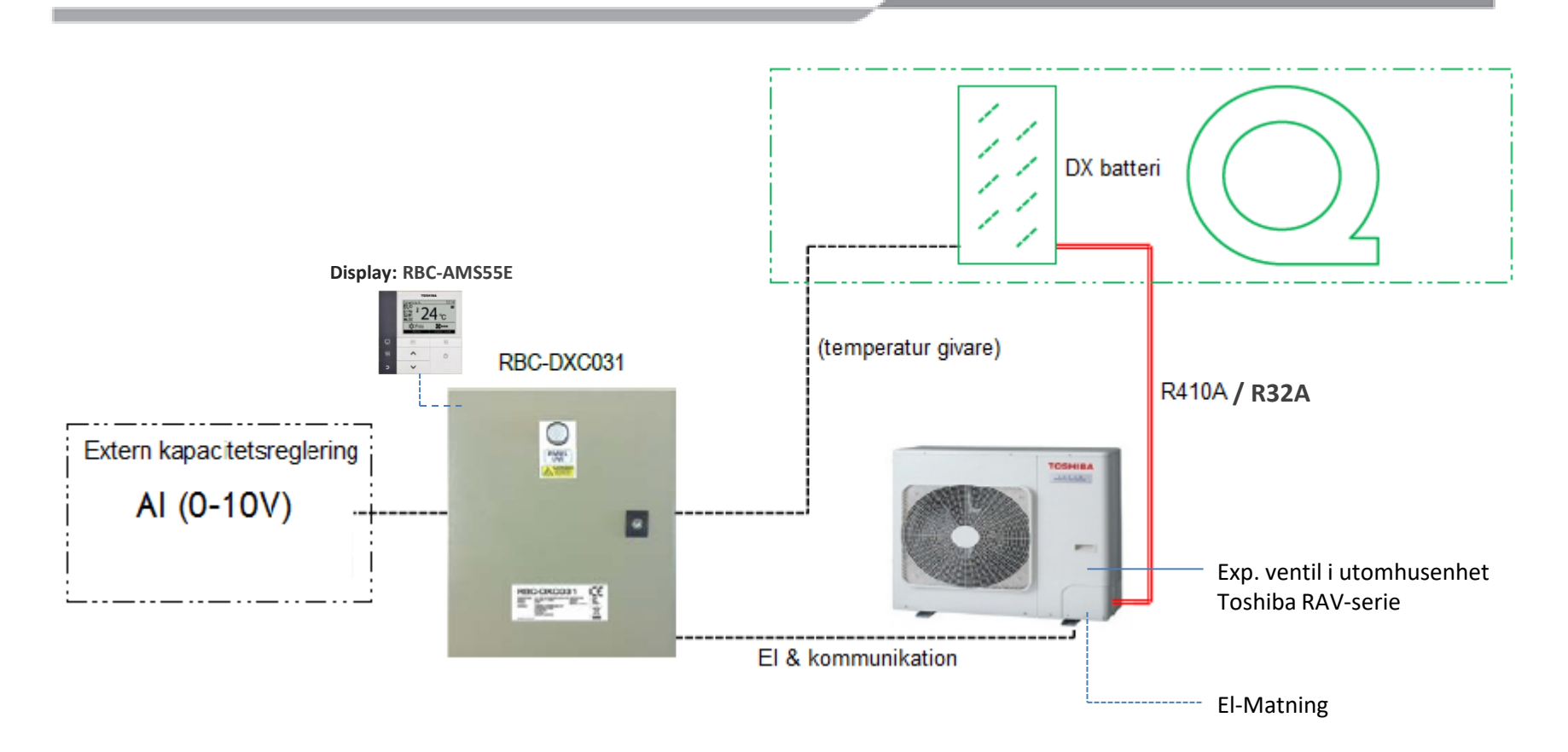

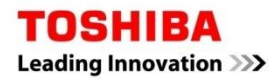

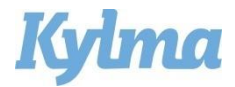

# EL-anslutning mellan DX-styrenhet och utomhusenhet

| ▼ 1-fas            |                                                            | ▼ 3-fas            |  |
|--------------------|------------------------------------------------------------|--------------------|--|
| Fjärrkontroll      | QQ.⊕                                                       | Fjärrkontroll      |  |
| Fjärrkontrollkabel | × ···                                                      | Fjärrkontrollkabel |  |
| DX-styrenhet       | 86                                                         | DX-styrenhet       |  |
| Anslutningskabel   | $\left[ \begin{array}{c} 0 & 2 & 3 \\ \end{array} \right]$ | Anslutningskabel   |  |
| Utomhussida        | 0000                                                       | Utomhussida        |  |
|                    | ŪN 🖶                                                       |                    |  |
|                    | Strömförsörjning                                           | Strömförsörjning   |  |

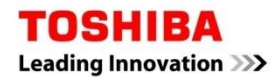

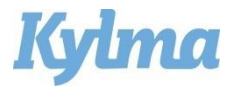

### Att tänka på vid installation

- Detta är en lathund som bilaga till Installationsmanual DX Interface\_RBC-DX031.
- För utomhusenhet, se dess medföljande installationsmanual.
- Interface DXC031 kan inte styra med fjärrkontroll utan är enbart slav under extern styr.
- Tänk på att följa de kravspecifikationer som gäller för luftmängd, temperaturer och volym.
- Driftläget är antingen i kyla eller i värme.
- Ventilationsinterfacet skall alltid anslutas 1:1 till Toshiba utomhusenheter.
- Trådbunden fjärrkontroll skall anslutas och används för service och parameterinställning.
- Startsignal ger tillåtelse att starta (standby) och stoppsignal krävs för att stanna.
- Voltsignal krävs för drift, 0 är noll och 10 är max.
- Saknas Voltsignal, använd istället DX interface RAV-DXC010.

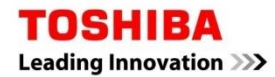

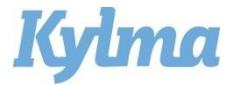

#### Plintanslutning standard (krav)

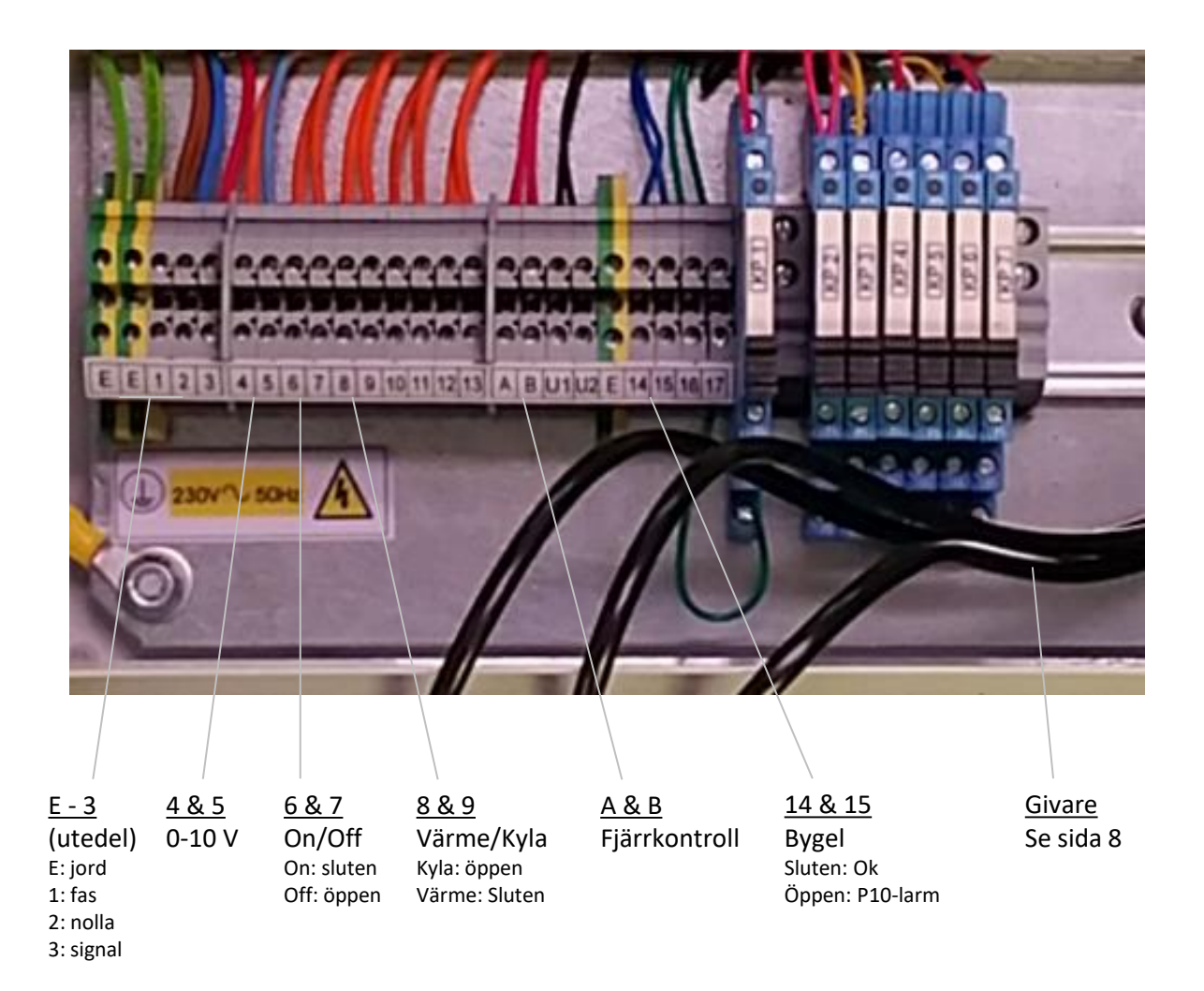

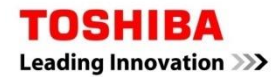

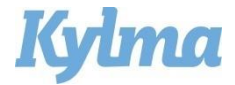

#### **Plintanslutning Extra**

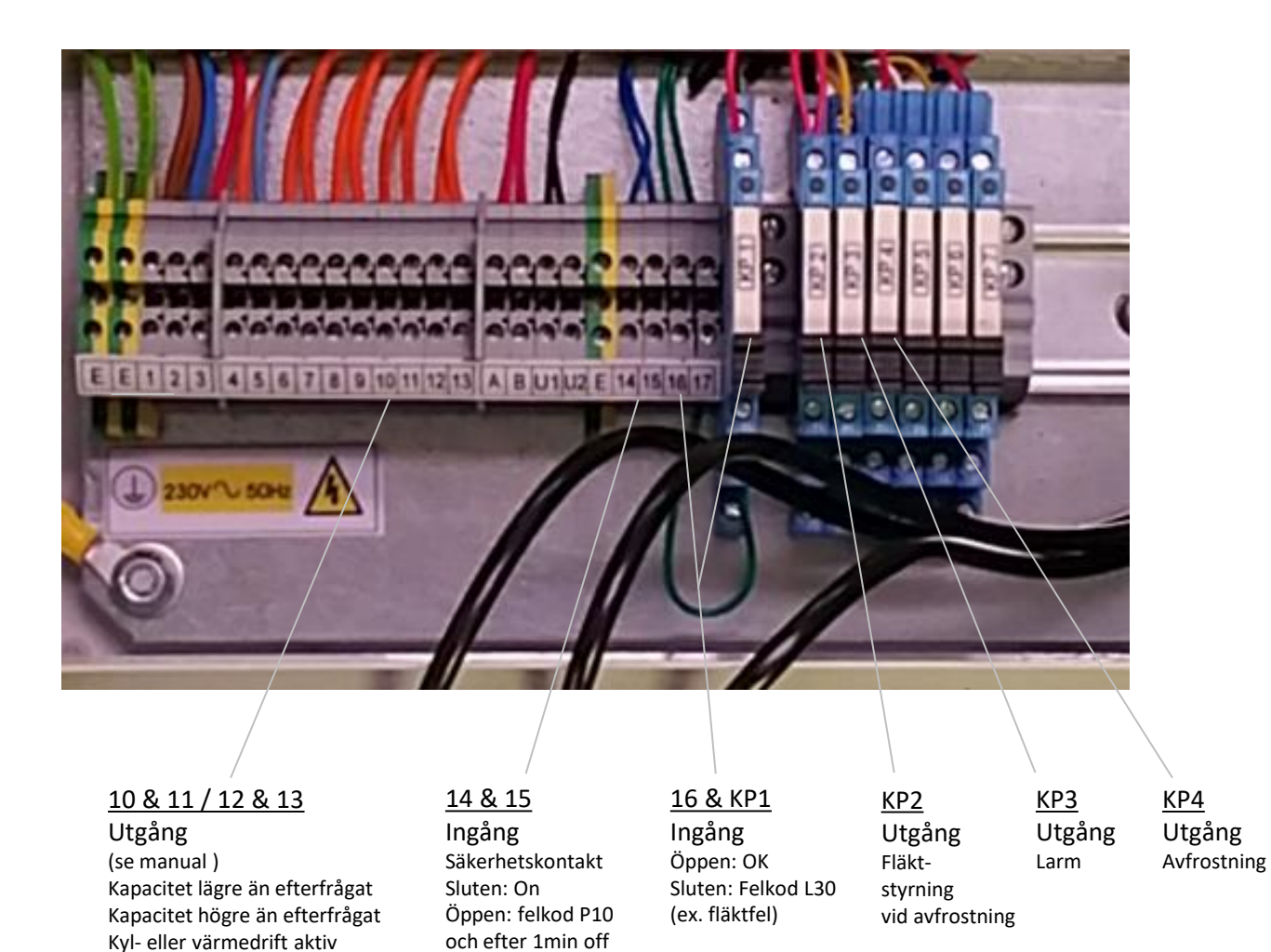

VRF: oljeretur/km-återvinning

(ex. frysvakt)

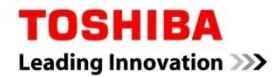

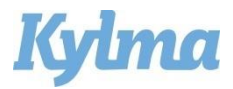

## Att tänka på vid uppstart

- 1. Givarnas anslutning:
- Rumsgivare TA (svart ,104, med gult stift) skall monteras i frånluft (rumstemp).
- TCJ (röd/102/rött stift) skall monteras på 1:a ingång intill DX-batteri. Se sida 9.
- TC (TC2) (svart/101/svart stift) skall monteras på 2:a slingan på DX-batteri. Se sida 9.
- Givarna får ej skarvas.
- 2. Strömsätt aggregatet.
- 3. Avvakta respons från fjärrkontroll, ca 5 min.
- 4. Ställ in DN-koder enligt sida 10:

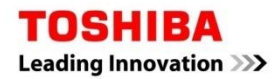

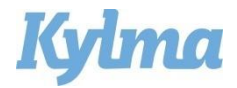

## TC-givarnas placering

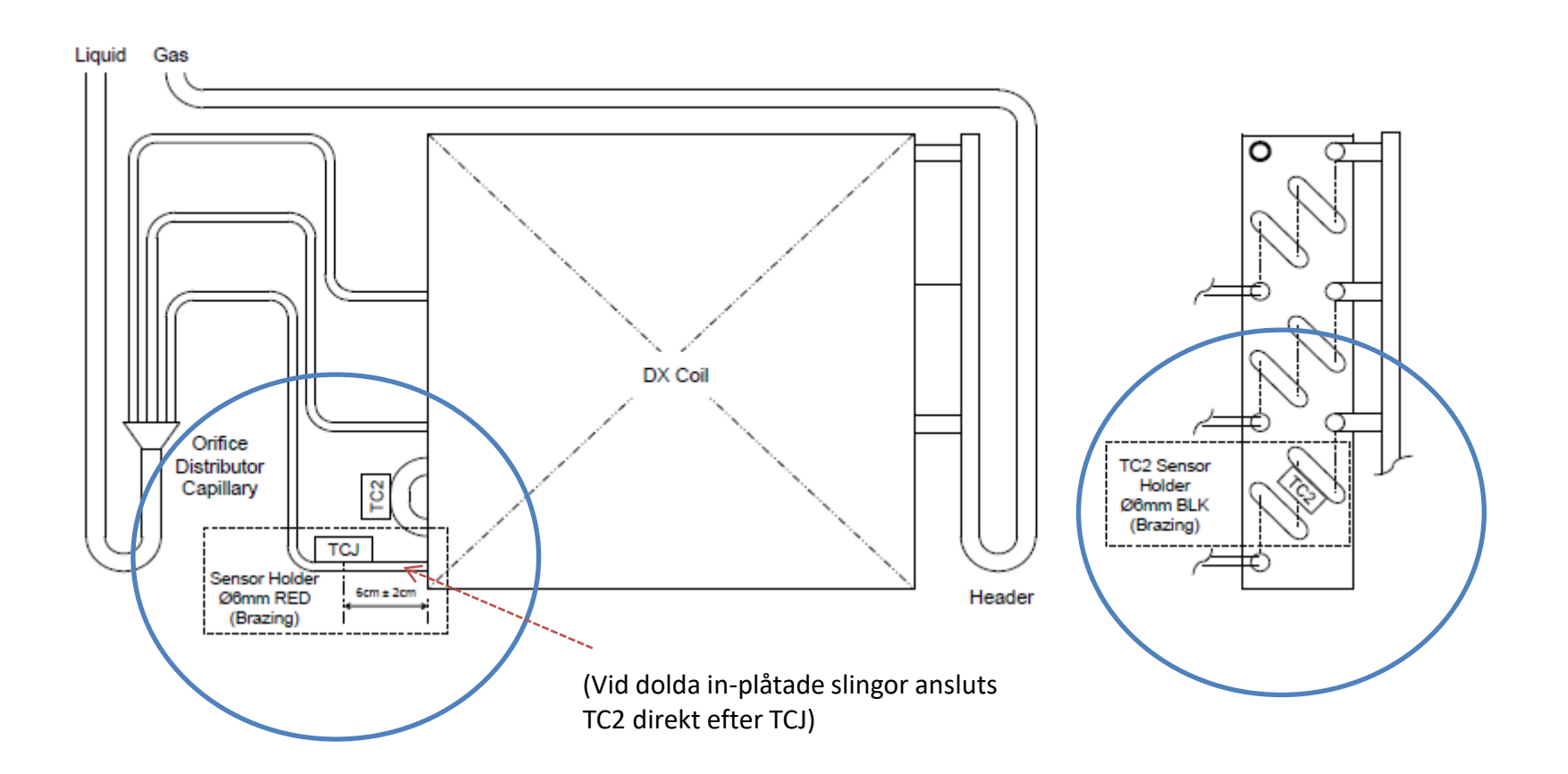

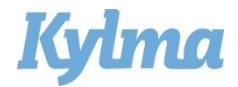

### TC-givarnas placering

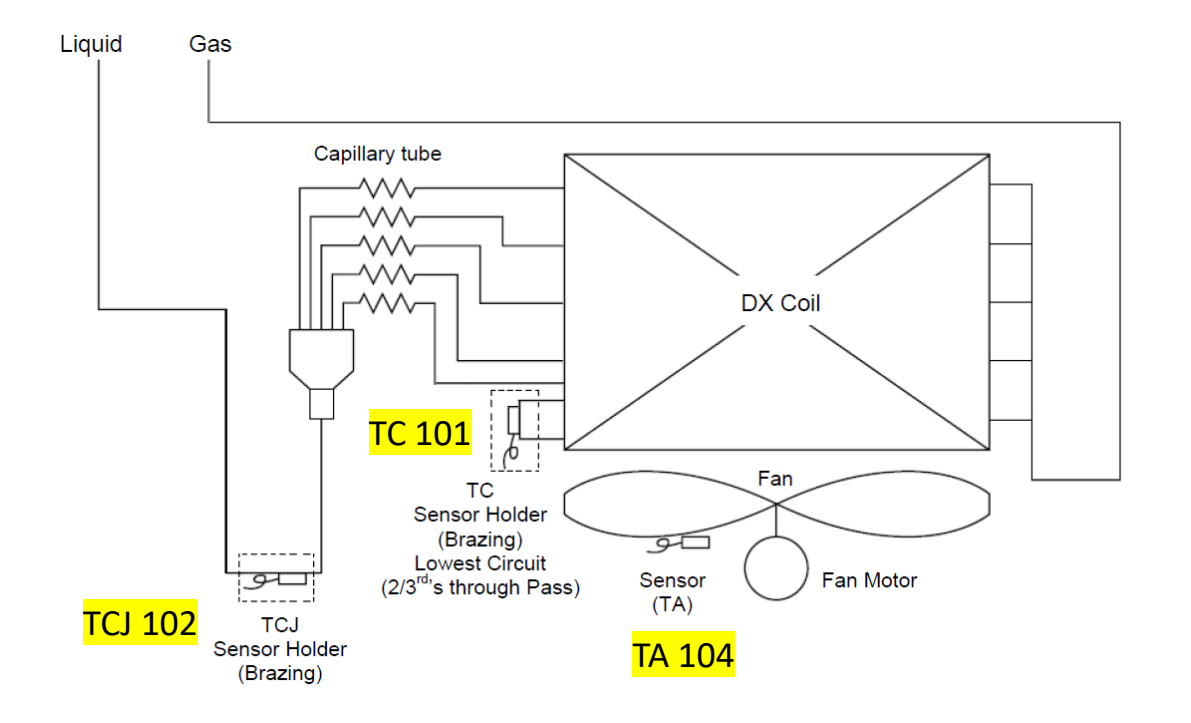

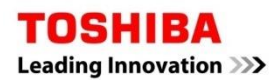

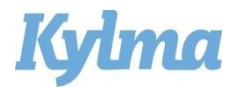

#### Fältinställningar

#### Ställ in DN-koder i menyn Fältinställningar:

- 1. Tryck på Meny för att komma till meny.
- 2. Tryck samtidigt på Meny och ∨ i 5 sek till field settings.
- 3. Tryck  $\wedge$  /  $\vee$  till punkt DN Setting, bekräfta med F2 (Set).
- 4. Välj DN kod nedan och lägg in data.
- 5. Vid frågan Continue?, tryck "No"
- 6. Tryck på meny-knappen för att spara.  $_{\pi \chi}$  visas.

#### DN koder:

- **10**: välj data 0055 (Styrkit DXC031)
- **11**: välj data enligt tabell (effekt, utomhusenhet)

| 0040 = 1,7 kW | 0007 = 4,5 kW  | 0015 = GM1101/GP1101 |
|---------------|----------------|----------------------|
| 0001 = 2,2 kW | 0009 = GM/P561 | 0017 = GM1401/GP1401 |
| 0003 = GM301  | 0011 = GM801   | 0018 = GP1601        |
| 0005 = GM401  | 0012 = GP801   | 0021 = GM2241        |
| 0006 = GM451  | 0013 = 8,5 kW  | 0023 = GM2801        |

• **28**: välj data 0001 (aut. återstart aktiverad)

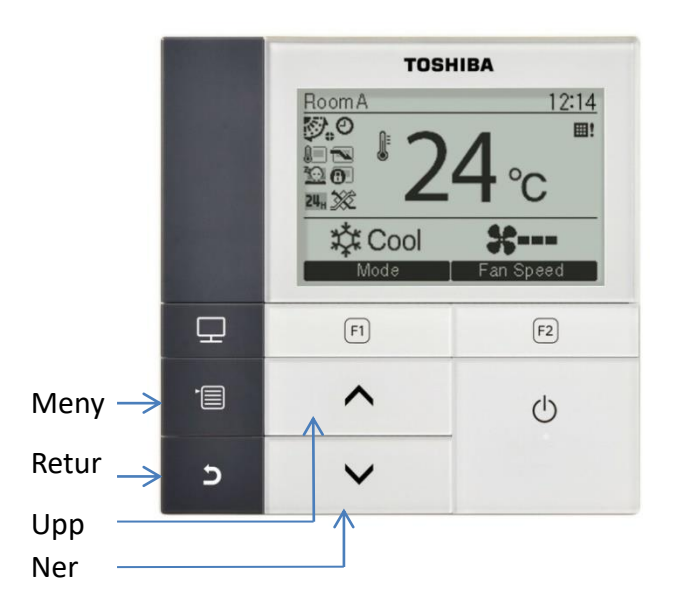

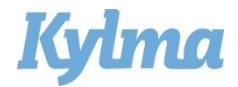

### Fältinställningar

#### För kontroll av olika driftdata:

- 1. Tryck på Meny för att komma till meny.
- 2. Tryck samtidigt på Meny och ∨ i 5 sek till "Field setting".
- 3. Tryck  $\wedge / \vee$  till punkt "Monitor function", bekräfta med F2 (Set).
- 4. Välj kod nedan, för kontroll av data.
- 5. Tryck retur för att återgå till föregående meny.

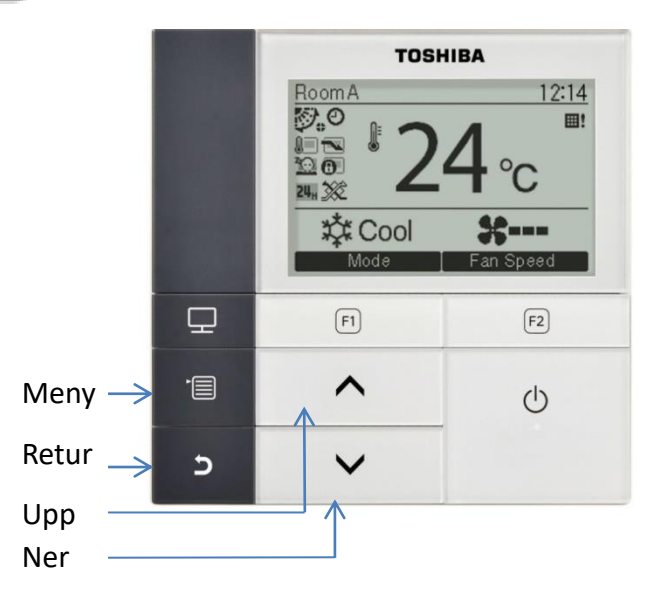

|        | CODE No. | Data name                                         | Unit  |
|--------|----------|---------------------------------------------------|-------|
|        | 01       | Room temperature<br>(Remote controller)           | °C    |
| a a    | 02       | Indoor room air temperature (TA)                  | °C    |
| it dat | 03       | Indoor heat exchanger (Coil)<br>temperature (TCJ) | °C    |
| or un  | 04       | Indoor heat exchanger (Coil)<br>temperature (TC)  | °C    |
| B      | 07       | Indoor fan revolution frequency                   | rpm   |
| -      | F2       | Indoor fan calculated operation time              | ×100h |
|        | F3       | Indoor unit fan cumulative operating hours        | ×1h   |
|        | F8       | Indoor discharge temperature                      | °C    |

|      | CODE No. | Data name                                      | Unit  |
|------|----------|------------------------------------------------|-------|
|      | 60       | Outdoor heat exchanger (Coil) temperature (TE) | °C    |
|      | 61       | Outside temperature (TO)                       | °C    |
| ala  | 62       | Compressor discharge temperature (TD)          | °C    |
| 1 0  | 63       | Compressor suction temperature (TS)            | °C    |
| un l | 65       | Heat sink temperature (THS)                    | °C    |
| DO   | 6A       | Operation current (× 1/10)                     | A     |
|      | 6D       | Outdoor heat exchanger (Coil) temperature (TL) | °C    |
| 8    | 70       | Compressor operation frequency                 | rps   |
|      | 72       | Outdoor fan revolution frequency (Lower)       | rpm   |
|      | 73       | Outdoor fan revolution frequency (Upper)       | rpm   |
|      | F1       | Compressor calculated operation time           | ×100h |